## 五年級『第4周及第5周學習任務』

| 科目     | 預習/學習<br>課題                           | 預習/學習任務之描述<br>(所使用的網上學習帳戶資料已在<br>手冊 P.32-33)                                | 網址及<br>學習材料 QR CODE                                                                                                    |
|--------|---------------------------------------|-----------------------------------------------------------------------------|----------------------------------------------------------------------------------------------------|
| 中<br>一 | 單元七<br>第1課<br>《春》<br>第2課<br>《我現<br>不錯 | 必做:<br>1. 觀看 ETV:情真意切(抒情方法)<br>2. 觀看 ETV:多感官觀察及描寫                           | <ul> <li>1.ETV 情真意切(抒情方法)</li> <li>https://www.hkedcity.net/etv/resource/1720799</li> <li>601</li> <li>2.ETV 多感官觀察及描寫</li> </ul> |
|        | 吧》                                    | 3. 完成樂思 4D 自學診斷平台上的五年級評估<br>練習 9: 句義辨析                                      | https://www.hkedcity.net/etv/resource/2428222<br>682<br>3.樂思「4D自學診斷平台」<br>(中文科):                                                 |
|        |                                       | 自選:<br>1.同學可按個人興趣,完成老師於樂思 4D 自<br>學診斷平台系統內所有已開放的語文基礎知<br>識評估練習進行自學。         | *請參考手冊 P.32 以 『學校電腦』的登 入帳<br>戶及密碼登入                                                                                              |
|        |                                       | 2. 同學可按個人興趣,登入「啟思中國語文<br>網」,下載 Oxford iSolution 電子學習平台,<br>進行各種語文遊戲,或是挑戰評估。 | 4.Oxford iSolution 電子學習平台                                                                                                    |
|        |                                       |                                                                             | *請參考手冊 P.32 以 『學校電腦』的登 入帳<br>戶及密碼登入                                                                                              |

## 第四周 2/3-6/3

| 英 | 5B Unit 1 | Group 1 & Group 2:                                                                                                    |                                                                                                    |
|---|-----------|----------------------------------------------------------------------------------------------------|----------------------------------------------------------------------------------------------------|
|   |           | 1. I-class (Course: 5B Unit 1)                                                                                                    | 1. I-class :                                                                                                    |
|   |           | 登入 I-class,進入課程 [5B Unit 1],完成以下<br>任務。                                                                                                    | http://portal.iclass.hk/course/                                                                                                 |
|   |           | <ol> <li>Listen to the story</li> <li>Vocab learning</li> </ol>                                                                                                    | 請參考手冊 P.32 以 『學校電腦』的登入<br>帳戶及密碼登入                                                                                               |
|   |           | <b>Group2:</b><br>1. Google classroom<br>登入 Google Classroom,完成以下任務。<br>1. Vocab learning<br>2. Listen to the story<br>3. Grammar exercise                                                                       | <ol> <li>Google Classroom<br/><u>https://classroom.google.com/u/0/h</u><br/>請參考手冊 P.32 以 『學校電腦』的登入<br/>帳戶及密碼登入</li> </ol>       |
|   |           | 自選/Optional:<br>1. 樂思 4D 自學診斷平台 - P5<br>登入樂思 4D 自學診斷平台,完成以下 3 個練<br>習:<br>1. Assessment 5: Possessive pronouns<br>2. Assessment 6: Prepositions (1)<br>3. Assessment 7: Present continuous tense                 | <ol> <li>樂思 4D 自學診斷平台<br/><u>https://4d.pan-lloyds.com/index.php</u></li> <li>新學習書書書書書書書書書書書書書書書書書書書書書書書書書書書書書書書書書書書書</li></ol> |
| 數 | 代數符號      | <b>必做任務:</b><br>任務一:<br>觀看 ETV「代數的初步認識」                                                                                                    | <u>任務一:</u><br>ETV「代數的初步認識」<br>■<br>■<br>Https://www.hkedcity.net/etv/resource/212401428<br>2                                   |
|   |           | <ul> <li>任務二:</li> <li>登入教育出版社自主學習及診斷系統,</li> <li>選擇單元七「代數」,並完成以下任務:</li> <li>1)觀看「重溫及預習短片」</li> <li>2)完成「預習工作紙」</li> <li>3)完成「進展性評估」</li> <li>4)觀看「溫習筆記及短片」</li> <li>5)完成「跟進練習」</li> <li>6)完成「總結性評估」</li> </ul> | <u>任務二:</u><br>教育出版社自主學習及診斷系統<br><b>●</b><br><b>●</b><br><b>●</b><br><b>●</b><br><b>●</b><br><b>●</b><br><b>●</b><br><b>●</b>   |

|   |                    | <b>自選任務:</b><br>預習及完成五下數學書單元 12.1「代數符號<br>及代數式」                                                                                      |                                                                                              |
|---|--------------------|----------------------------------------------------------------------------------------------------|----------------------------------------------------------------------------------------------|
| 常 | 第3冊<br>第6課<br>小心用電 | <ol> <li>自學課文「小心用電」</li> <li>觀看 ETV: 用電知多少</li> </ol>                                                                                | ETV用電知多少<br>https://www.hkedcity.net/etv/resource/87<br>799911                               |
|   |                    | 3. 閱讀新聞(1-2篇):登入教育出版社平台<br>>右上角選取「常識<br>小>左下角選取「常識教育網(第三版)」<br>>選取「新聞速遞」<br>>右方按「進階搜尋」可揀選適用年級<br>>按新聞標題進入新聞內容<br>>閱讀後在右面「我的心情」選擇表情圖案 | 教育出版社平台<br>http://e-smart2.ephhk.com<br>1.請參考手冊 P.32 以『小校園』帳戶<br>及密碼登入<br>2.登入後,在版面的右上方選「常識」 |

## 第五周 9/3-13/3

| 科目 | 預習/學習                       | 預習/學習任務之描述                                                                                                    | 網址 及                                                                                                    |
|----|-----------------------------|----------------------------------------------------------------------------------------------------|----------------------------------------------------------------------------------------------------|
|    | 課題                          | (所使用的網上學習帳戶資料已在                                                                                                    | 學習材料 QR CODE                                                                                                    |
|    |                             | 手冊 P.32-33)                                                                                                    |                                                                                                    |
| 中  | 單元十                         | 必做:                                                                                                    | 1.朗讀課文:啟思閱讀網                                                                                                    |
|    | 第10課<br>《讀出許多<br>東西來》<br>止。 | <ol> <li>請學生上「啟思閱讀網」聆聽課文內容的錄<br/>音,然後朗讀課文,直到把課文朗讀流暢為<br/>止。</li> </ol>                                                                                                    | https://trc.oupchina.com.hk/clt/prichi/Audio/bkB.a<br>sp#p5                                                                                     |
|    |                             | <ol> <li>完成樂思 4D 自學診斷平台上的五年級評估<br/>練習 17:對比</li> <li>自選:</li> <li>1. 同學可按個人興趣,完成老師於樂思 4D 自<br/>學診斷平台系統內所有已開放的語文基礎知識<br/>評估練習進行自學。</li> <li>2. 同學可按個人興趣,登入「啟思中國語文<br/>網」,下載 Oxford iSolution 電子學習平台,<br/>進行各種語文遊戲,或是挑戰評估。</li> </ol> | <ul> <li>2.樂思「4D 自學診斷平台」<br/>(中文科):</li> <li>*請參考手冊 P.32 以『學校電腦』的登 入帳戶<br/>及密碼登入</li> <li>3.Oxford iSolution 電子學習平台</li> </ul>                  |
|    |                             |                                                                                                    | *請參考手冊 P.32 以 『學校電腦』的登 入帳戶<br>及密碼登入                                                                                                    |
| 英  | 5B Unit 1                   | Group 1 & Group 2:<br>1. I-class (Course: 5B Unit 1)<br>登入 I-class , 進入課程 [5B Unit 1] , 完成以下<br>任務。<br>1. Reviews of telling time<br>2. Grammar focus (What time?/How long<br>does?)                                                | <ol> <li>I-class:</li> <li><u>http://portal.iclass.hk/course/</u></li> <li>請參考手冊 P.32 以 『學校電腦』的登入帳</li> <li>戶及密碼登入</li> </ol>                   |
|    |                             | Group2:<br>1. Google classroom<br>登入 Google Classroom,完成以下任務。<br>1. watch videos about telling time<br>2. Grammar review<br>3. Story reading<br>自選/Optional:                                                                        | <ol> <li>Google Classroom<br/><u>https://classroom.google.com/u/0/h</u><br/>請參考手冊 P.32 以 『學校電腦』的登入帳<br/>戶及密碼登入</li> <li>樂思 4D 自學診斷平台</li> </ol> |
|    |                             | □ 迭/Optional:<br>1. 樂思 4D 自學診斷平台 - P5                                                                                                    | 1. 樂思 4D 自學診斷平台                                                                                                    |

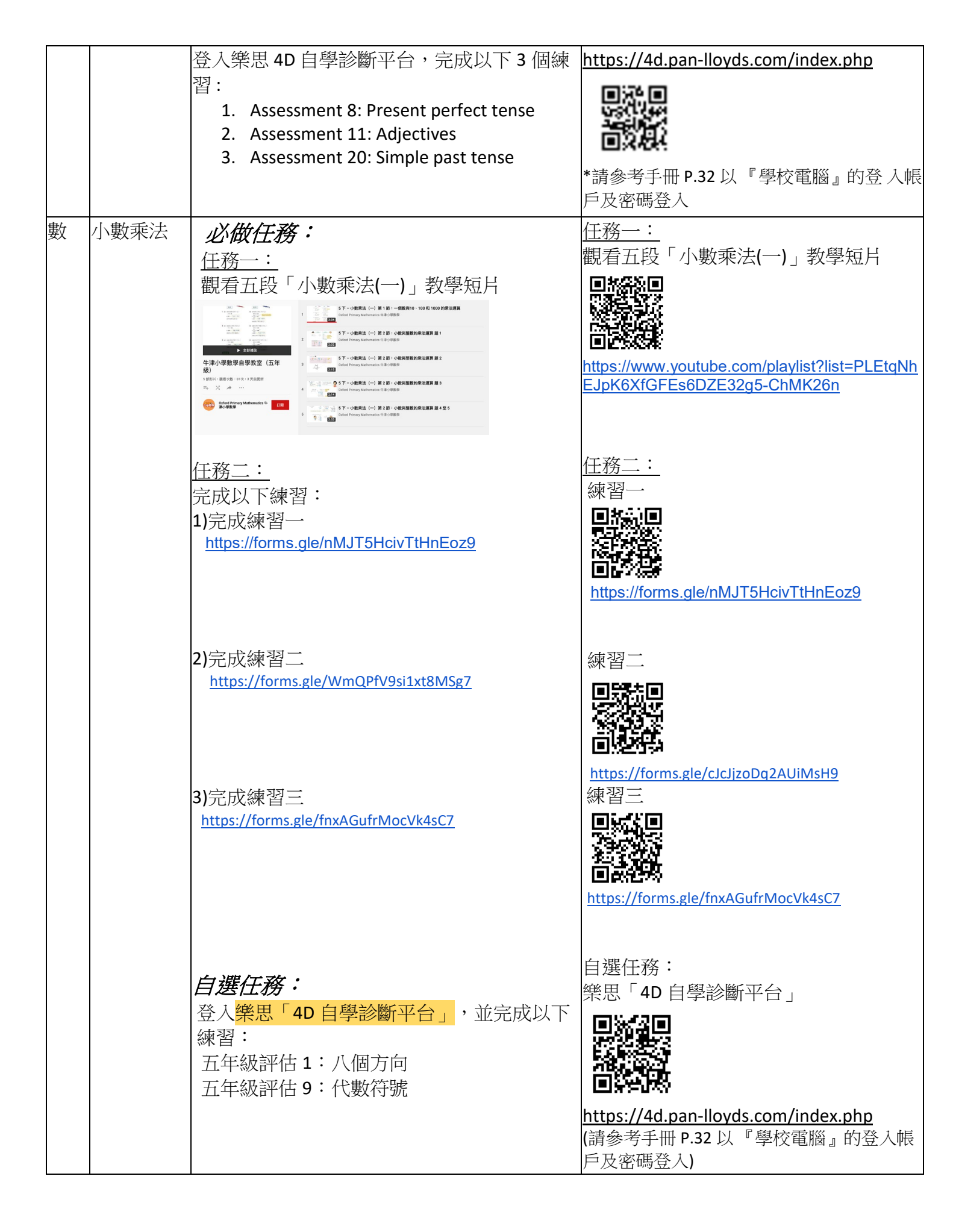

| 常 | 第6冊<br>第4課<br>日蝕和月<br>蝕 | <ol> <li>1. 收看教學動畫:登入教育出版社平台</li> <li>&gt;右上角選取「常識」及「今日常識新領域(第三版)」</li> <li>&gt;在「其他」選取「停課不停學 動畫區」</li> <li>&gt;右上角<sup>年級:123456</sup> 揀選年級「5」</li> <li>&gt;教學動畫的編號及主題:</li> <li>50.日蝕的成因</li> <li>51.不同的日蝕現象</li> <li>52.月蝕的成因</li> <li>&gt;按<sup>▲</sup>播放</li> </ol> | 教育出版社平台<br>http://e-smart2.ephhk.com                                      |
|---|-------------------------|----------------------------------------------------------------------------------------------------|---------------------------------------------------------------------------|
|   |                         | 2.觀看 ETV:星體秀之日蝕                                                                                                    | ETV 星體秀之日蝕<br>https://www.hkedcity.net/etv/resource/18327<br>48307        |
|   |                         | 3.觀看 ETV:星體秀之月蝕                                                                                                    | ETV 星體秀之月蝕<br><u>https://www.hkedcity.net/etv/resource/13985</u><br>36940 |